## **ASROCK** Technical Reference - Q&A

- 1. Q: Ma carte mère de la gamme ASRock H61 accepte t'elle les processeurs Intel de prochaine génération en 22nm ?
  - R: Afin d'être compatible avec les processeurs Intel de prochaine génération en 22nm, votre carte mère nécessite une mise à jour du BIOS, des pilotes et de l'utilitaire AXTU.

Veuillez suivre les indications ci-dessous pour mettre à jour votre BIOS et les pilotes correspondants.

Etape1 : Veuillez procéder à la mise à jour de votre modèle avec le bios correspondant en vous référant au tableau ci-dessous et en utilisant un processeur Intel Sandy Bridge.

| Model        | BIOS Version |  |
|--------------|--------------|--|
| H61M-VS R2.0 | P2.10        |  |
| H61M-HGS     | P1.50        |  |
| H61M-HVS     | P1.90        |  |
| H61M-HVGS    | P1.70        |  |
| H61M/U3S3    | P1.60        |  |
| H61M-ITX     | P1.60        |  |
| H61iCafe     | P1.70        |  |
| H61DE/S3     | P1.70        |  |
| H61DE/SI     | P1.70        |  |
| H61M-PS      | P1.40        |  |
| H61M         | P1.60        |  |
| H61DEL       | P1.70        |  |
| H61M-GE      | P1.70        |  |
| P65iCafe     | P1.40        |  |

Pour télécharger le fichier de BIOS, veuillez vous reporter au lien de téléchargement ci-dessous :

http://www.asrock.com/support/download.fr.asp

\*Note: Si vous utilisez une clé USB pour effectuer la mise à jour du BIOS :

Après la fin du processus de mise à jour du BIOS, pressez n'importe quelle touche pour redémarrer le système. Ne retirez pas la clé USB jusqu'à la fin du processsus de mise à jour.

Etape 2 : Effectuez la mise à jour du pilote graphique Intel depuis le site Internet d'ASRock.

http://www.asrock.com/support/download.fr.asp

Comment mettre à jour le pilote graphique Intel:

| rganize 🔻 🛛 🛅 Open | Share with 🔻 New folder |                    |                    |          |
|--------------------|-------------------------|--------------------|--------------------|----------|
| 7 Favorites        | Name                    | Date modified      | Туре               | Size     |
| 🧮 Desktop          | 🕌 Graphics              | 2/10/2012 7:38 PM  | File folder        |          |
| 🚺 Downloads        | 退 ibxHDMI               | 2/10/2012 7:38 PM  | File folder        |          |
| 🔄 Recent Places    | 📕 Lang                  | 2/10/2012 7:38 PM  | File folder        |          |
|                    | 퉬 MediaSDK              | 2/10/2012 7:38 PM  | File folder        |          |
| 🗃 Libraries        | 퉬 OpenCL                | 2/10/2012 7:38 PM  | File folder        |          |
| Documents          | 🗿 autorun               | 3/28/2006 8:55 AM  | Setup Information  | 1 KE     |
| J Music            | S DIFxAPI.dll           | 11/2/2006 7:21 AM  | Application extens | 312 KE   |
| E Pictures         | Installation_Readme     | 12/21/2011 5:13 PM | Text Document      | 64 KE    |
| 🚼 Videos           | 🕋 mup                   | 12/21/2011 6:27 PM | XML Document       | 9 KE     |
|                    | 📄 readme                | 12/21/2011 4:45 PM | Text Document      | 3 KE     |
| 🖳 Computer         | Mg Setup                | 12/21/2011 6:27 PM | Application        | 1,031 KE |
| 🚢 Local Disk (C:)  | Setup.if2               | 11/11/2011 12:34   | IF2 File           | 30 KE    |
| 👝 Local Disk (D:)  |                         |                    |                    |          |
| 👝 Local Disk (E:)  |                         |                    |                    |          |
| AARONI UD RG (E)   |                         |                    |                    |          |

1. Accédez au répertoire du nouveau pilote graphique Intel et cliquez sur "Setup"

2. Suivez les indications fournies par l'assistant d'installation Intel

3. Une fois l'installation terminée, le message ci-dessous apparaîtra. Redémarrez ensuite votre système.

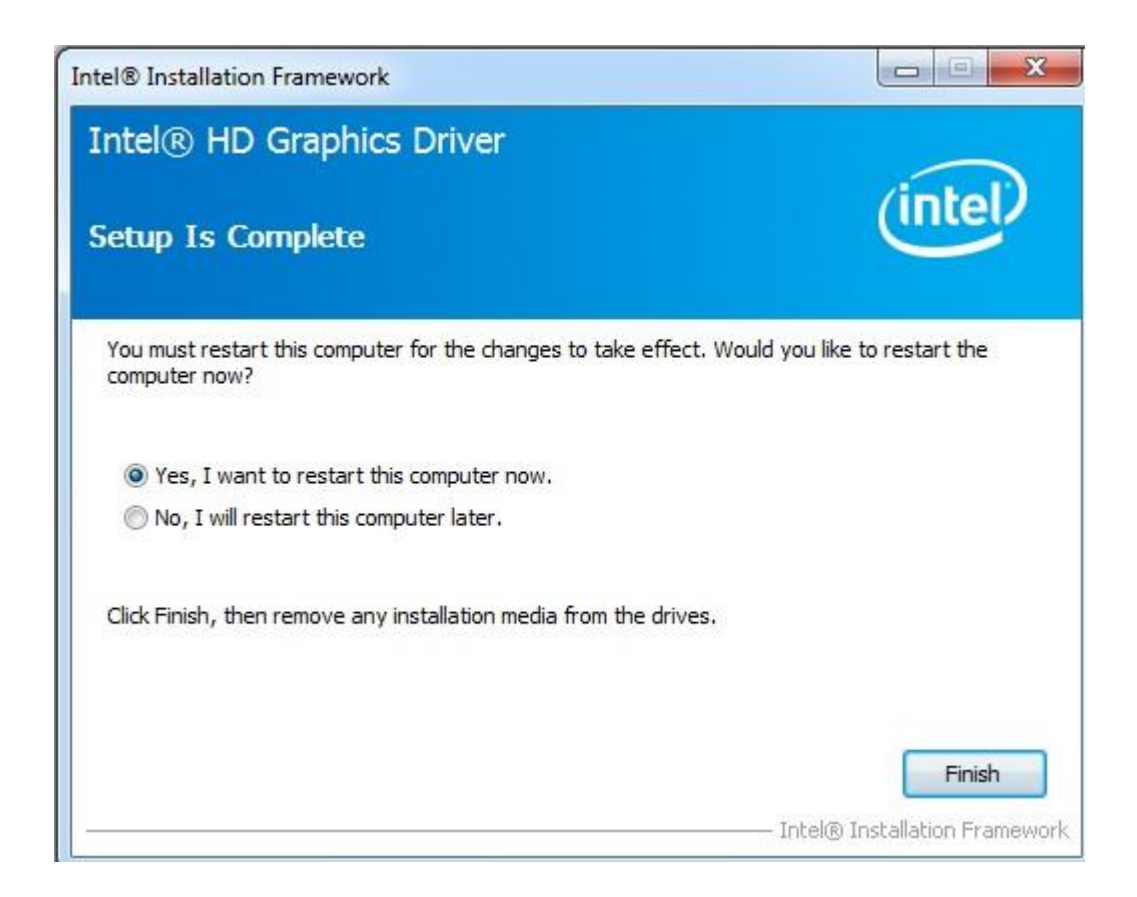

Etape 3 : Effectuez la mise à jour Intel Management Engine depuis le site Internet d'ASRock: http://www.asrock.com/support/download.fr.asp

Comment mettre à jour Intel Management Engine

1. Accédez au répertoire du nouveau pilote Intel ME8 -> ME8\_1.5M\_8.0.0.1351->

| Organize 🔻 🛛 🖬 Open | Share with 🔻 New folder   |                   |                    |        |
|---------------------|---------------------------|-------------------|--------------------|--------|
| 🚖 Favorites         | Name                      | Date modified     | Туре               | Size   |
| 🧮 Desktop           | 퉬 DAL                     | 2/10/2012 7:38 PM | File folder        |        |
| 🚺 Downloads         | 퉬 Drivers                 | 2/10/2012 7:38 PM | File folder        |        |
| 🗐 Recent Places     | 길 Firmware Recovery Agent | 2/10/2012 7:38 PM | File folder        |        |
|                     | 퉬 IFR                     | 2/10/2012 7:38 PM | File folder        |        |
| 词 Libraries         | 퉬 Intel Control Center    | 2/10/2012 7:38 PM | File folder        |        |
| Documents           | 🍌 IntelMEFWVER            | 2/10/2012 7:38 PM | File folder        |        |
| J Music             | 퉬 IUS                     | 2/10/2012 7:38 PM | File folder        |        |
| E Pictures          | 퉬 Lang                    | 2/10/2012 7:38 PM | File folder        |        |
| Videos              | 퉬 LMS                     | 2/10/2012 7:38 PM | File folder        |        |
|                     | 🍌 NAC_PP                  | 2/10/2012 7:38 PM | File folder        |        |
| 🖳 Computer          | 🍑 UNS                     | 2/10/2012 7:38 PM | File folder        |        |
| 🚢 Local Disk (C:)   | 퉬 x64                     | 2/10/2012 7:38 PM | File folder        |        |
| 👝 Local Disk (D:)   | 🗿 autorun                 | 1/22/2009 3:54 PM | Setup Information  | 1 KE   |
| 👝 Local Disk (E:)   | S DIFxAPI.dll             | 11/2/2006 7:21 AM | Application extens | 312 KE |
| 📥 AARON U3 8G (F:)  | InstGACReg                | 12/16/2011 12:37  | Application        | 23 KE  |
|                     | 🖷 mup                     | 12/21/2011 11:31  | XML Document       | 7 KE   |
| 🗣 Network           | 345 Setup                 | 12/16/2011 12:37  | Application        | 943 KE |
|                     | Setup.if2                 | 12/5/2011 3:56 PM | IF2 File           | 24 KE  |
|                     | 🗿 version                 | 12/16/2011 12:29  | Configuration sett | 1 KE   |

Installers-> ME\_SW-> et cliquez sur "Setup".

2. Suivez les indications fournies par l'assistant d'installation Intel.

3. Une fois l'installation terminée, le message ci-dessous apparaîtra. Cliquez sur "Finish".

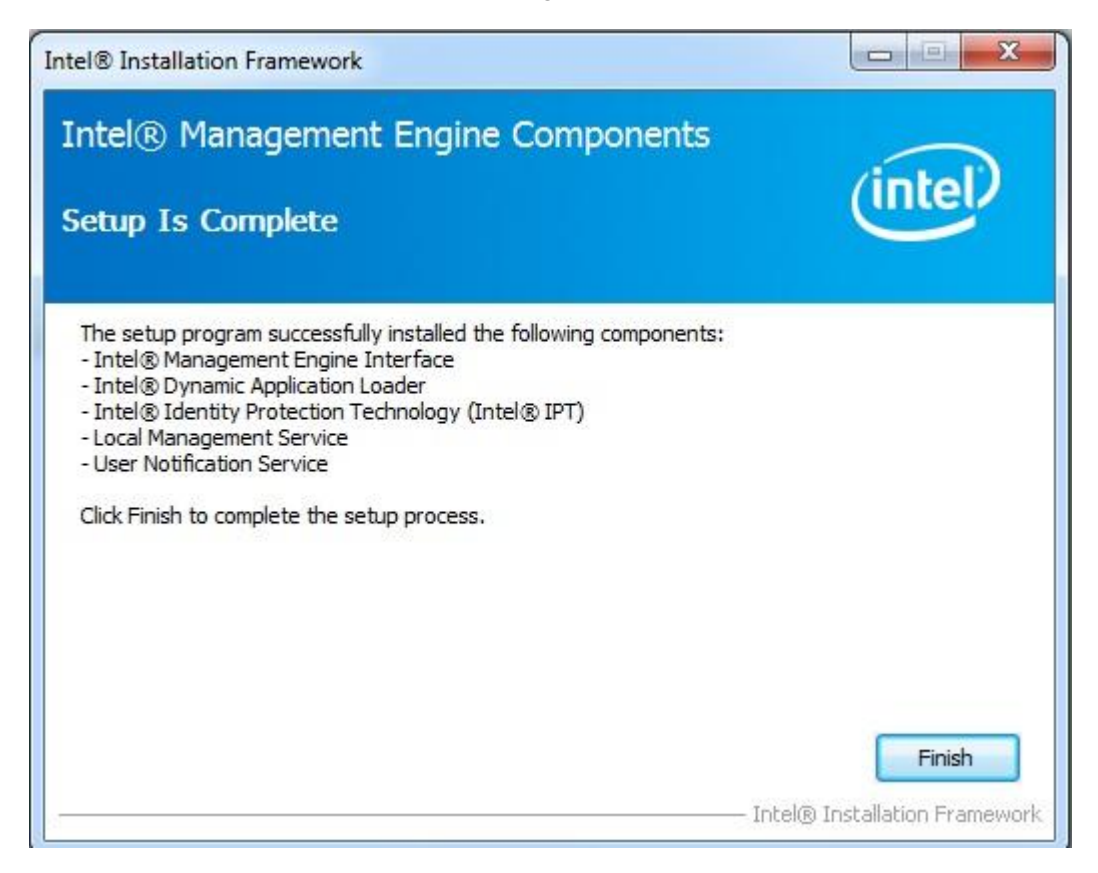

Etape 4 : Effectuez la mise à jour de l'utilitaire AXTU depuis le site Internet d'ASRock.

http://www.asrock.com/support/download.fr.asp

Etape 5 : Installez le processeur Intel de prochaine génération sur votre carte mère H61.